# java 环境 Windows 版使用指南

#### Filezilla Server 以及 Mysql 操作

#### FileZilla Server 操作

修改 FileZilla Server 密码:双击桌面的 "FileZilla Server Interface"快捷方式,点击 connect 即可登录 (password 无需输入),依次 "Edit"→ "Users",在 password 中修改 test.com 用 户的密码然后在运行下通过以下命令重启 FileZilla Server 即可:

net stop "FileZilla Server" net start "FileZilla Server"

注意:用户名 test.com 为镜像默认用户,关于如何添加新的 ftp 用户,请参考 FileZilla 软件用法,网上也有很多相关资料。

### MySQL 密码

MySQL 用户名 / 密码保存在系统目录下 :

C:\Users\Administrator\Desktop\default.pass.txt 文件中。

修改 mysql 密码:

开始-运行-cmd 回车,在黑窗口输入以下命令

mysql -u root -p

mysql> use mysql;

mysql> UPDATE user SET Password = PASSWORD('新密码') WHERE user = 'root';

mysql> FLUSH PRIVILEGES;

#### 软件目录及配置列表

JDK 版本:JDK1.8 jdk 路径: C:\Program Files\Java\jdk1.8.0\_11\ jre 路径:C:\Program Files\Java\jre8\ JAVA\_HOME= C:\Program Files\Java\jdk1.7.0\_67 apache-tomcat-7.0.65 安装路径: C:\Tomcat 7.0 FileZilla Server 安装路径: C:\Program Files (x86)\FileZilla Server

ftp 路径: C:\wwwroot\test.com 站点路径(网站上传路径):C:\wwwroot\test.com\wwwroot

## tomcat 目录

打开 "C:\Tomcat 7.0\conf\server.xml" 文件,在之间插入类似下面的代码:

<Context path="" docBase="C:/wwwroot/test.com/wwwroot/" debug="0"/>

其中, path 为虚拟路径, 在 tomcat 的配置文件中将 docBase=" C:/wwwroot/test.com/w wwroot/"/修改成自己项目的绝对路径,访问时的路径,访问地址就类似 <u>http://localhost:</u> 8080/ ,如果设置 path 为 "/",访问地址就是 http://localhost:8080/index.jsp; debug 建议设置为 0 。启动 Tomcat 服务。打开您的网站地址.如下图。

tomcat 点击桌面图标后选择 start 即可(如下图)

|                                                                                                    | 🗞 Apache Tomcat 7.0 Tomcat7 Properties 🛛 🗙                        |
|----------------------------------------------------------------------------------------------------|-------------------------------------------------------------------|
| real contraction of the second second | General Log On Logging Java Startup Shutdown                      |
| 57652                                                                                                    | Service Name: Tomcat7                                             |
|                                                                                                    | Display name: Apache Tomcat 7.0 Tomcat 7                          |
|                                                                                                    | Description: Apache Tomcat 7.0.65 Server - http://tomcat.apache.c |
|                                                                                                    | Pat <u>h</u> to executable:                                       |
| 控制面板                                                                                                    | "C:\Tomcat 7.0\bin\Tomcat7.exe" //R5//Tomcat7                     |
|                                                                                                    | Startup typg: Manual                                              |
| <b>F</b>                                                                                                    |                                                                   |
| 🔁 💶<br>SileZilla                                                                                                    | Service Status: Stopped                                           |
| Server                                                                                                    | Start Stop Pause Restart                                          |
|                                                                                                    |                                                                   |
|                                                                                                    | 确定 取消 应用 (A)                                                      |
| efault                                                                                                    |                                                                   |
| <b>W</b>                                                                                                    |                                                                   |
|                                                                                                    |                                                                   |
| LM で<br>Jmcat7w<br>仲康古子                                                                                                    |                                                                   |
|                                                                                                    |                                                                   |
| 默认首页 jsp 代码是显示系统时间。                                                                                                    |                                                                   |
| 😂 http://localhost:8080/ - Internet Ex                                                                                                    | rplorer                                                           |
| 💽 🕞 🗢 🥖 http://localhost:80: 🔎 🔽 🐓                                                                                                    | 🕈 🏉 localhost 🛛 🗙 📃                                               |
|                                                                                                    |                                                                   |

Now time is: Fri Jul 28 17:34:16 CST 2017